## **TS-EC1X79U-SAS-RP Test SOP**

#### **Flow Diagram**

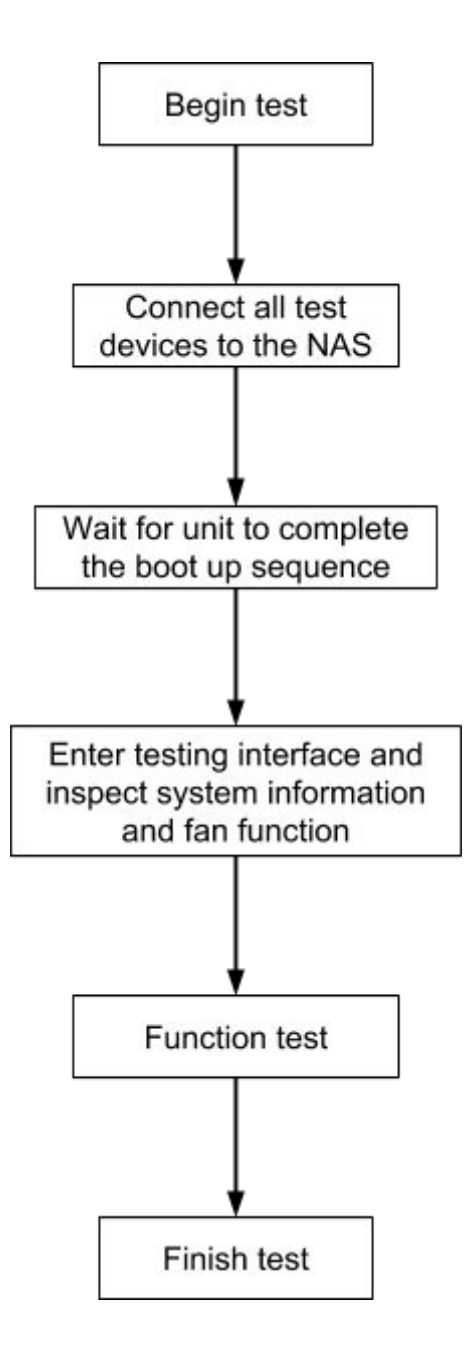

# **Testing device list**

| LAN Cable (RJ-45)       | x4           |  |
|-------------------------|--------------|--|
| SAS HDD Fixture         | x1           |  |
| Power Cord              | x2           |  |
| USB 2.0 drive           | x4           |  |
| USB 3.0 drive           | x4           |  |
| Paper Clip              | x1           |  |
| SATA HDD                | x12~16       |  |
| GbE hub or switch       | x1           |  |
| HDMI Monitor            | x1           |  |
| PCIe card               | as necessary |  |
| PC (for client testing) |              |  |

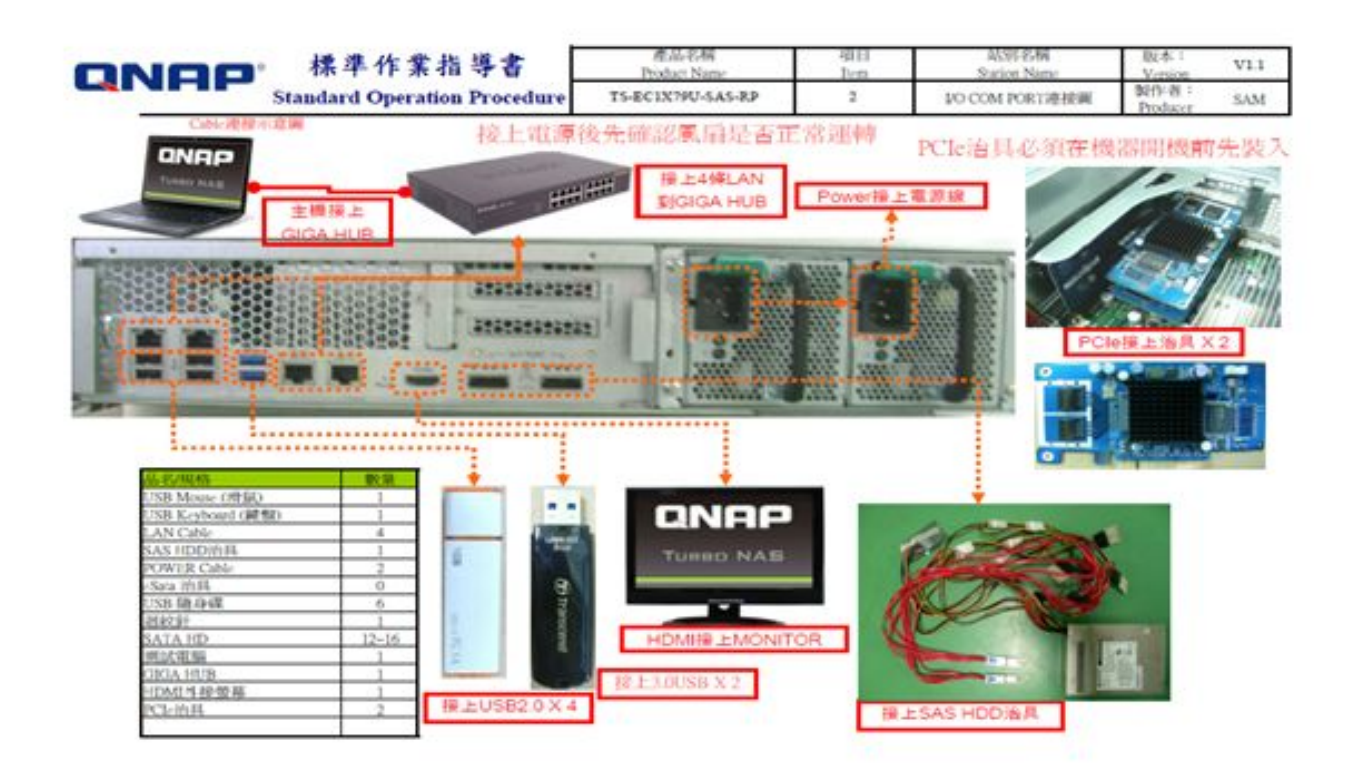

#### After Power on

1. Insert the HDDs in the slots

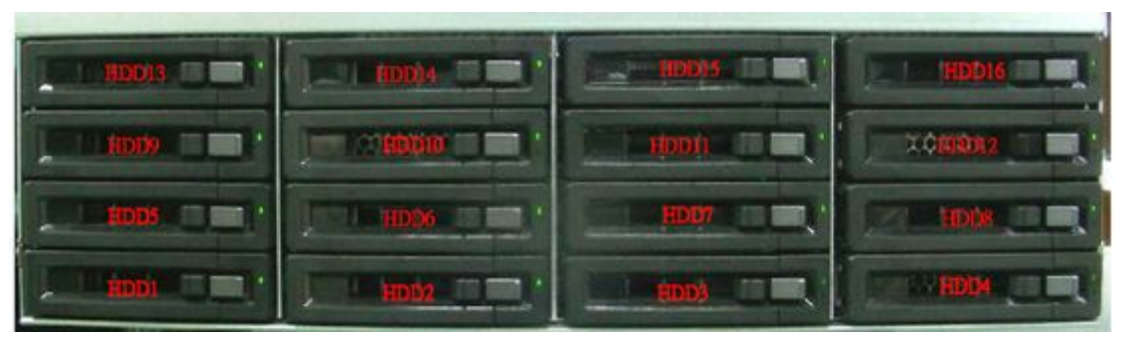

2. Install the testing devices

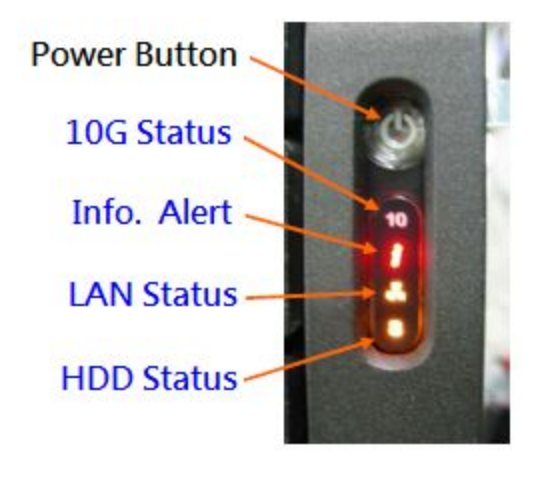

4. Enter the URL below in client PC (Edit the **red** section as the NAS IP) **http://NAS-IP:8080/cgi-bin/hwtest/hwtest.cgi?func=start** 

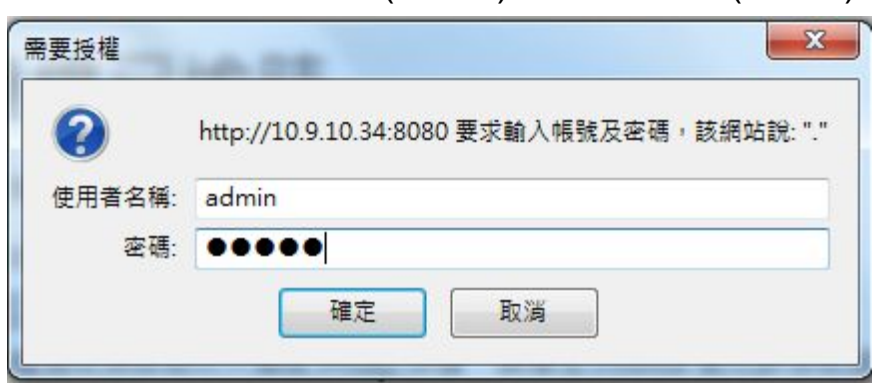

5. Enter the username(admin) & Password(admin)

# **Testing Interface**

Select the test options and run it

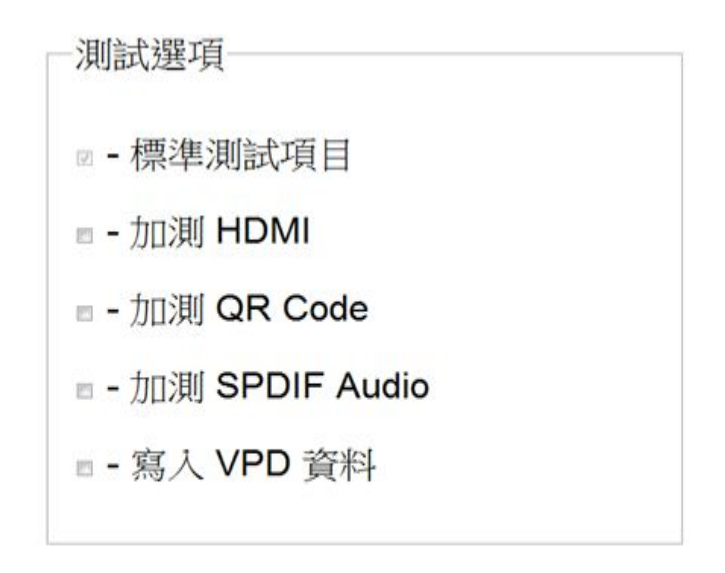

開始

| 測試選項            | = | Test option          |
|-----------------|---|----------------------|
| -標準測試項目         | = | Standard Test Option |
| -加測 HDMI        | = | Add HDMI test        |
| -加測QR Code      | = | Add QR Code test     |
| -加測 SPDIF Audio | = | Add SPDIF Audio test |
| -寫入VPD資料        | = | Write VPD data       |
| 開始              | = | Start                |

## **Confirm:**

- 1. System Model
- 2. CPU (Processor)
- 3. Firmware (System, SAS HBA, SAS Expander)
- 4. MAC Address

system model: TS-EC1279U-SAS-RP CPU info: Intel(R) Xeon(R) CPU E3-1245 V2 @ 3.40GHz system version: 1.2.7(build 20130820) SAS HBA FW Version: 0d003900 0d430002 SAS Expander FW Version: 06.01 MAC1 Address: 00:08:9B:DA:EC:F0 MAC2 Address: 00:08:9B:DA:EC:F1 MAC3 Address: 00:08:9B:DA:EC:F2 MAC4 Address: 00:08:9B:DA:EC:F3 1. 检查風后電壓值 2. Redundant Power 測試 。拔出Power1,有長嗶聲且HDD1燈和HDD2燈皆亮紅燈,插入Power1,有長嗶聲且 HDD1燈和HDD2燈替亮綠燈 。拔出Power2,有長曄聲且HDD3燈和HDD4燈皆亮紅燈,插入Power2,有長曄聲且 HDD3燈和HDD4燈皆亮絲燈 3. 按鈕測試 ·按ResetButton,有長暉聲且Status亮紅燈、HDD燈告亮紅燈、10G燈亮綠燈 、按PowerButton,直到有短曄聲且status亮綠燈、HDD燈告亮綠燈、10G燈不亮燈 。按機發Button,有短曄聲且HDD1燈和HDD2燈皆亮紅,訪開Button,有短曄聲且 HDD1營和HDD2擅皆亮綠燈 4. HDMI to TV? (開機時, 電視會顯示彩色的 QNAP logo) ·Yes=No 設定MAC1 Address (XX:XX:XX:XX:XX:XX) 設定MAC2 Address (XX:XX:XX:XX:XX:XX) 設定MAC3 Address (XX:XX:XX:XX:XX:XX) 設定MAC4 Address (XX:XX:XX:XX:XX:XX) 設定Hardware Serial Number (限輸入最多20個英文字母或數字) 設定SAS HBA SAS Address 設定SAS Expander SAS Address 設定Country Code T-7

# **Function Tests**

### **Redundant Power Test:**

Disconnect power cord 1; LED of HDD1,HDD2 light **Red** Reconnect power cord 1; LED of HDD1,HDD2 light **Green** 

Disconnect power cord 2; LED of HDD3,HDD4 light **Red** Reconnect power cord 2; LED of HDD3,HDD4 light **Green** 

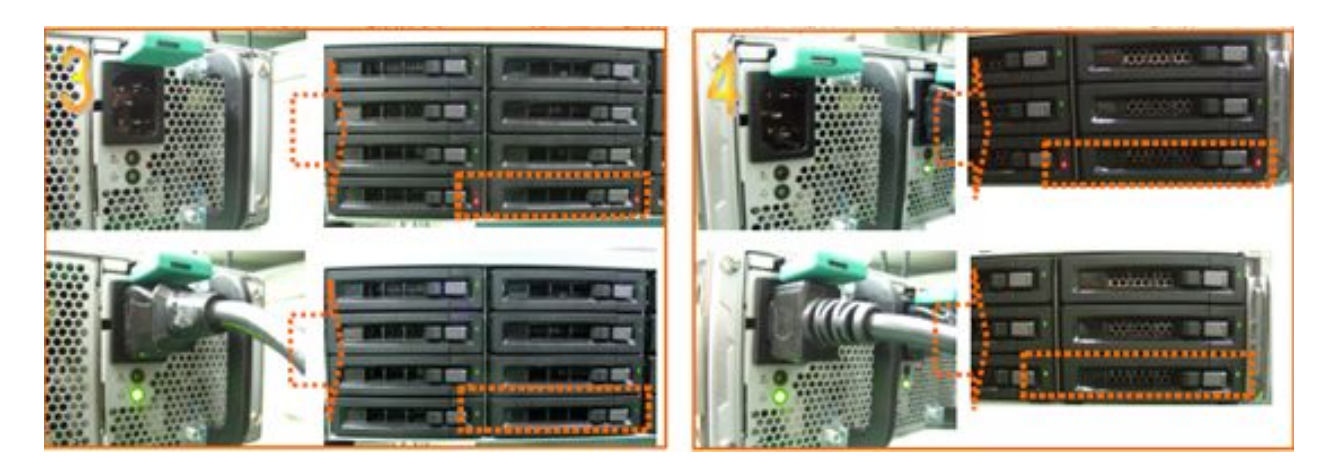

#### **Reset button test:**

Use a <u>paper clip</u> to click the Reset Button (in the hole marked Reset) You will

- 1. Hear **beep** sound once
- 2. See the Info, Alert and HDD Status LEDs light Red; 10G Status LED lights Green.

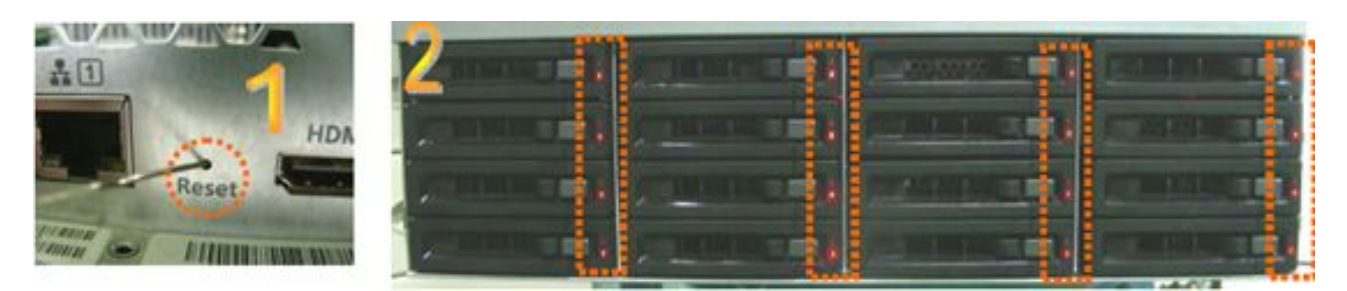

### **Power button test:**

Press the Power Button and you will

- 1. Hear the beep sound once
- 2. See the Info, Alert and HDD Status LEDs light Green; 10G Status LED is off.

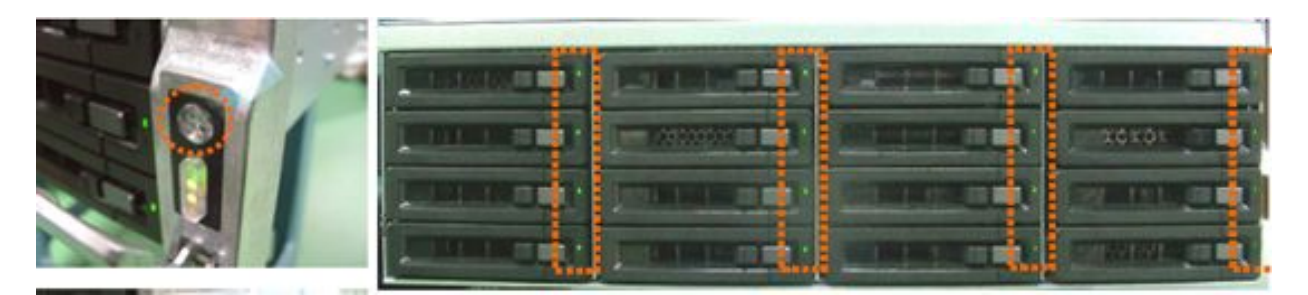

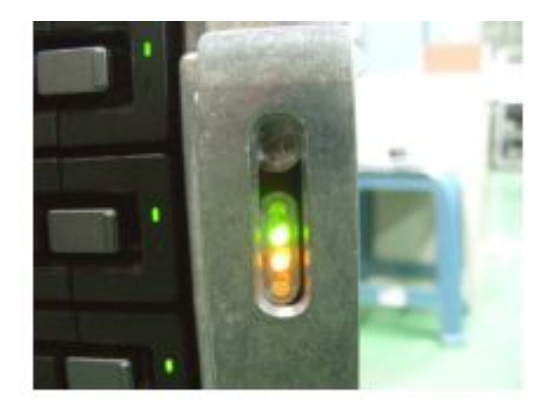

#### Top cover sensor test

Take off the top cover then press the sensor switch and hold. You will:

- 1. Hear the beep sound once
- 2. See the HDD1 and HDD2 LEDs light Red

Release the switch; the LEDs of HDD1 and HDD2 return to Green

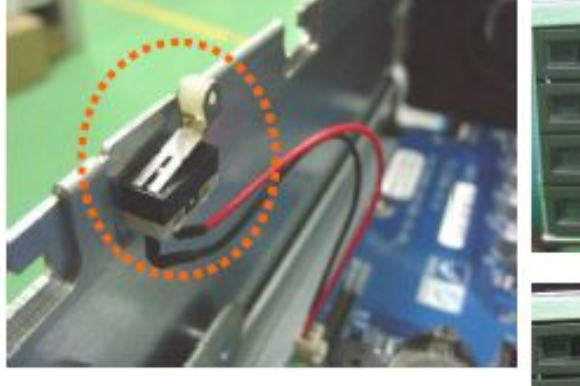

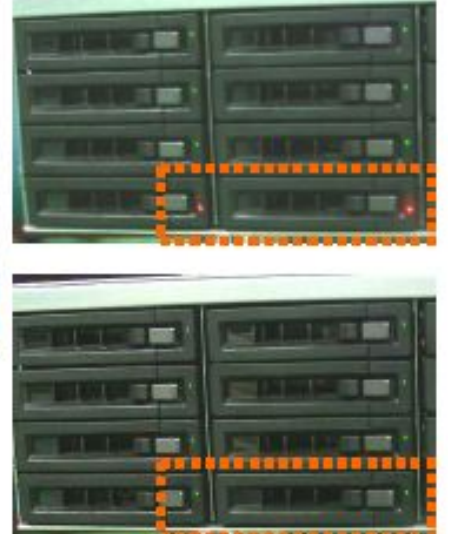

### Select options and fill in the blank fields

Item 1: Select "Yes" for displaying QNAP booting logo for HDMI display
Item 2&3: Fill them in order in the red frame
MAC1~4 Address, Hardware Serial Number, SAS HBA address, SAS Expander address and Country Code (Refer to the green box)

Click Next (button marked [下一步] ) once all information is filled in

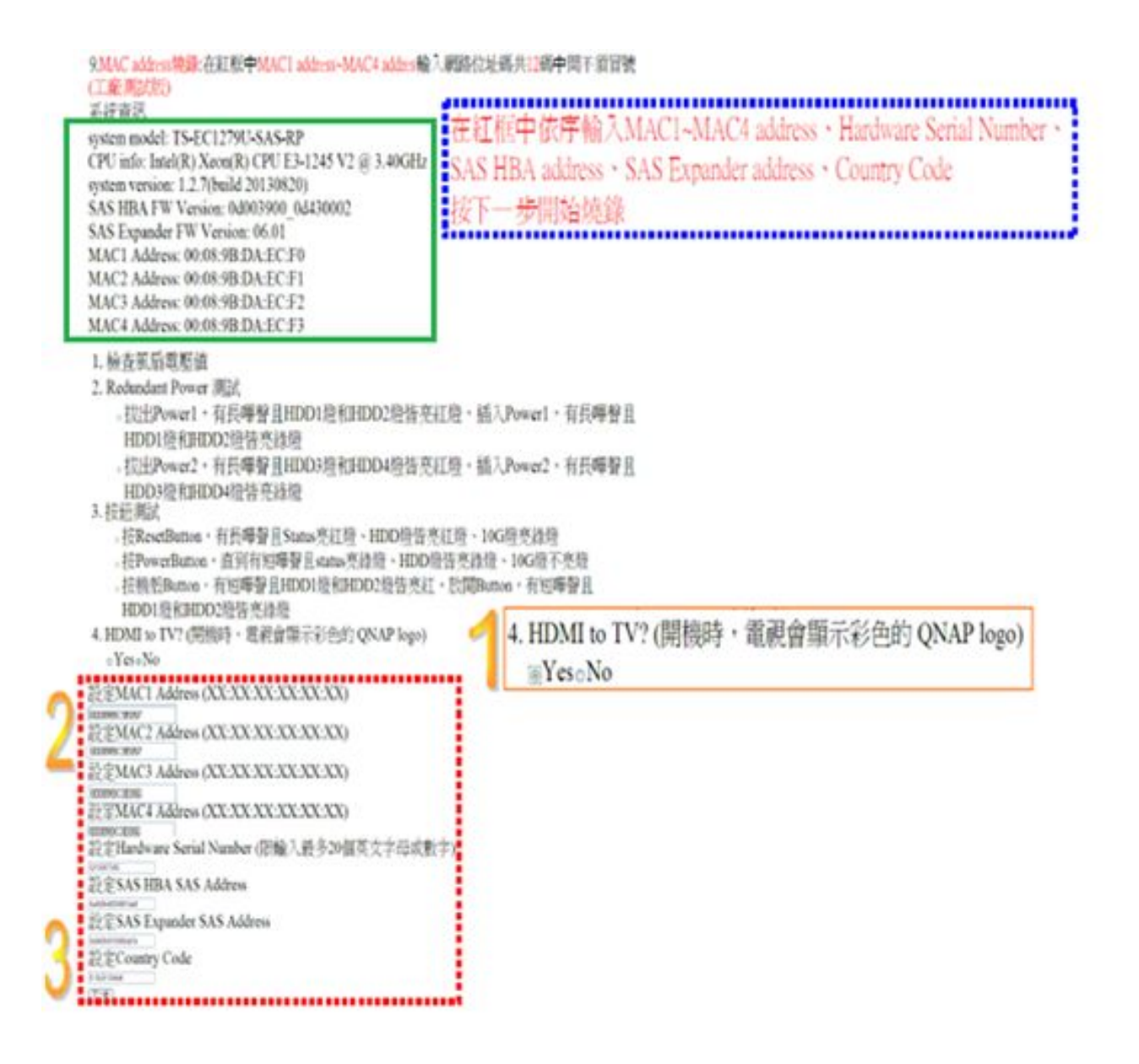

The test results must all be OK after the test progress completed. The NAS is judged as defective if any option test resulted in **fail**.

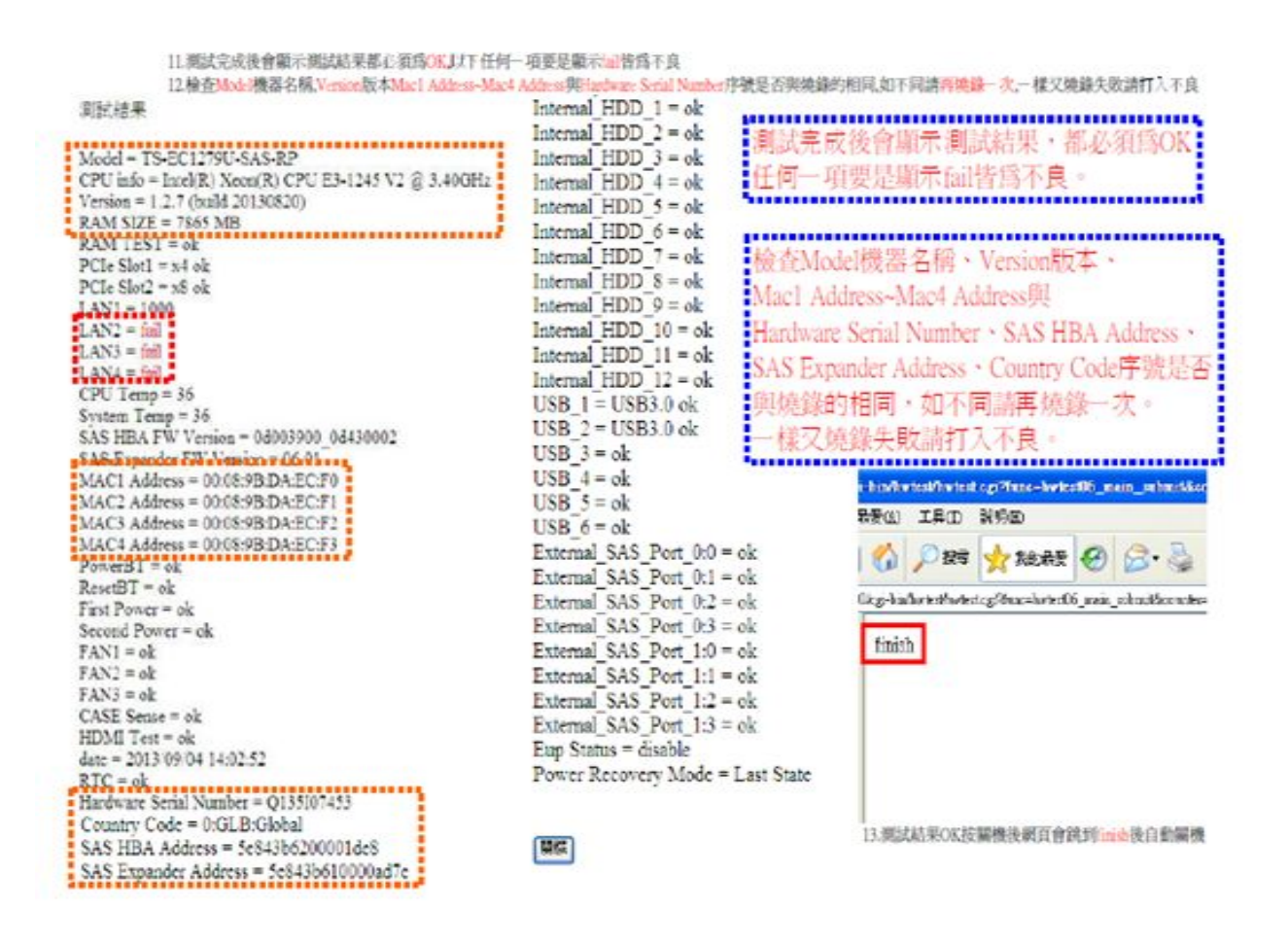

#### **Finish Test**

Click the button marked [關機], the NAS will shutdown automatically.